ILLINOIS SUPREME COURT COMMISSION ON ACCESS TO JUSTICE

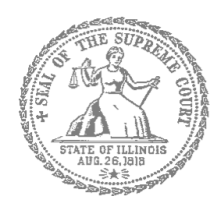

# Civil Appeals – Self-Represented Litigants

## How to E-File in Odyssey (Kiosk Mode) Step 2: Register to E-File

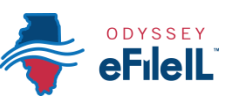

## **E-filing Steps**

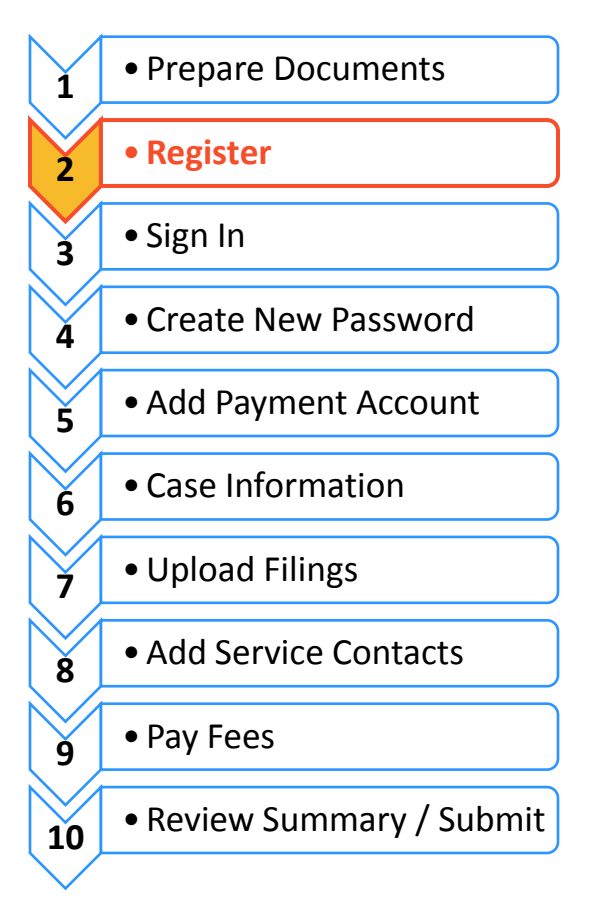

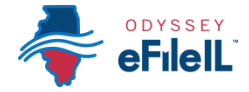

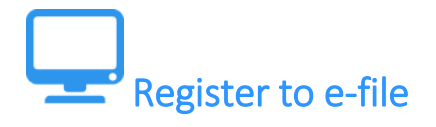

Before you can electronically file (e-file) your court documents, you need to create an account. *Note, if you have created an account in any Illinois Electronic Filing Service Provider (EFSP) you do NOT need to create another new account, but you can go directly to signing in.* This instruction guide only contains information about e-filing in the Odyssey EFSP in Kiosk Mode.

- 1. Go to https://illinois.tylerhost.net/
- 2. Click on Register Now.

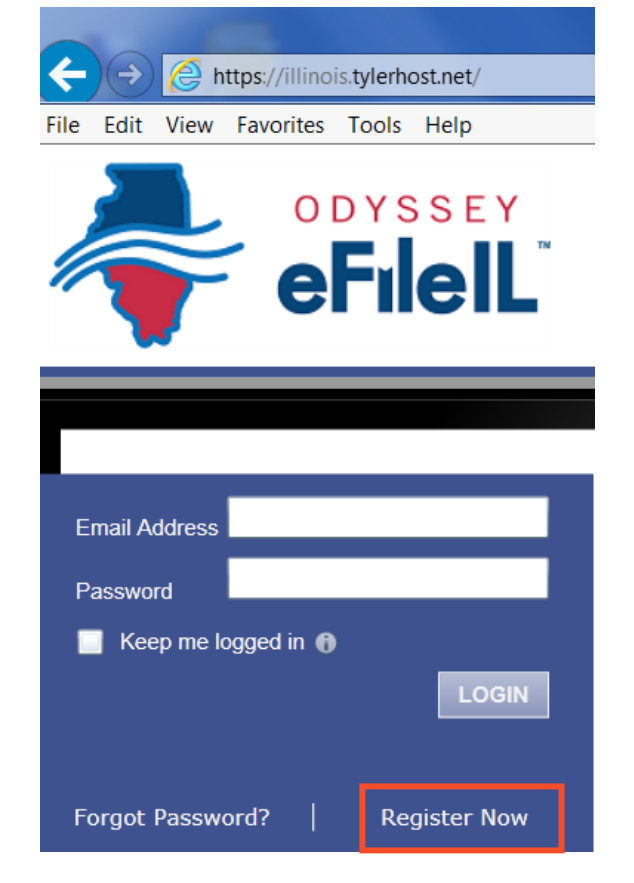

The **Register Now** button takes you to the page where you can register in the system by using your name and contact information. If you have already registered as a user in any Illinois EFSP, enter your email address and password to log-in. For detailed instructions on how to Sign In to your account see *How to E-File in Odyssey* - *Step 3: Sign In*.

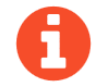

You will need:

- Email address. If you do not have an email address, you will need to create one. Commonly used email accounts include: Gmail <u>www.google.com/gmail</u>, Yahoo <u>https://mail.yahoo.com</u>, and Mail.com <u>www.mail.com</u> (Note: Mail.com does not require cell phone verification); and
- Mailing address that is not a P.O. Box; and
- ✓ Telephone number.

## Choose to register a new account

- 1.) If you do not have an attorney, you need to register for a self-represented litigant account and not a firm account.
- 2.) If you are representing yourself, select "An Independent User."

#### Odyssey File & Serve Registration Step 1 of 5

### I want to Register as a

Firm Administrator

Each firm must have a designated person to administer the E-Filing system. The Administrator will register the firm and be responsible for setting up and maintaining all users, credit card accounts, and attorneys at the firm.

 $\bigcirc$  User with an Existing Firm

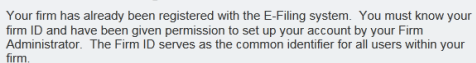

An Independent User
 You are a single user, not associated with or represented by a law firm.

All required fields are indicated by an "\*". There is no registration fee for Odyssey File & Serve.

Cancel

## Odyssey File & Serve Registration Odyssey File & Serve Usage Agreement

Step 2 of 5

Next

Next

### Read the Terms and Conditions

- 1. Read the Terms and Conditions.
- 2. If you agree, click I Agree and then Next

**Enter your mailing address** 

2. Enter your address and telephone number.

America is the default country.

Welcome to the online services of Tyler Technologies for the State of Illinois. Please read this Agreement carefully. It governs Your access to and use of the Odyssey File & Serve application through the Tyler Technologies Internet Site. Your use of the Tyler Technologies Site and/or other Tyler products is conditioned upon Your acceptance of this Agreement. By clicking on the "I Accept" button. You are agreeing to be legally bound by all of the terms and conditions of this Agreement. If You are acting as an employee, You agree that this Agreement will bind Your employer and that You are authorized to do so. As used in this Agreement, "You" or "Your" includes You and Your employer. Section 1. Definitions Section 2. License; Restrictions on Use Section 3. Access to the Tyler Internet Site Section 4. Limitations on Use Section 5. Fee Schedule Section 6. Proprietary Rights Section 7. Disclaimers and Limitations Section 8. Your Warranties and Indemnification Section 9. Limitations of Liability

Section 10. Arbitration Section 11. Miscellaneous I Agree Previous Cancel

### Odyssey File & Serve Registration Step 3 of 5

#### Contact Information

| United States of Amel * |           |
|-------------------------|-----------|
| Address Line 1*         |           |
| Address Line 2          |           |
| City*                   |           |
| State*                  | Zip Code* |
|                         |           |

Enter an address where you can receive mail during your lega case. This cannot be a P.O. Box.

1. Select the country where you live. The United States of

| I |          |        |  |      |
|---|----------|--------|--|------|
|   | Previous | Cancel |  | Next |

3. Click Next.

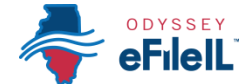

### Enter contact information, email, password and create a security question

- 1. Enter your name, an existing email address (that you can check regularly), and create a password.
  - a. The password can be new or a one you have used for other purposes. This password is what you will use to sign-in to Odyssey.
- 2. Make up a security question and answer that you can easily remember. For example:
  - a. Security Question: What is my dog's name? or What is my wedding anniversary?
  - b. Answer: Fido 1/1/2011

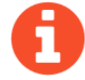

If you forget your password, you may have to correctly answer your security question to be able to access your account again. It is a good idea to write down and save your password, as well as your security question and answer.

3. Then click Register.

|                                                                                         | Odyssey File & Serve Registration Step 4 of 5                                                                                                    |
|-----------------------------------------------------------------------------------------|----------------------------------------------------------------------------------------------------|
| Then click <b>Register</b> .                                                            | User Information                                                                                                    |
|                                                                                         | First Name* MI                                                                                                    |
|                                                                                         | Last Name*                                                                                                    |
|                                                                                         | Email Address*                                                                                                    |
|                                                                                         | Verify Email Address*                                                                                                    |
|                                                                                         | Password*                                                                                                    |
|                                                                                         | Verify Password*                                                                                                    |
|                                                                                         | Compose a simple question and answer pair which will allow you to restore your password, should you forget<br>it. Please choose a simple, specific question that can only be answered by you. Example: High School Mascot<br>or The Name of My First Per |
|                                                                                         | Security Question*                                                                                                    |
|                                                                                         | Security Answer*                                                                                                    |
|                                                                                         | Previous Cancel Register                                                                                                    |
|                                                                                         | Odyssey File & Serve Registration Step 5 of 5                                                                                                    |
|                                                                                         | Your Registration is Complete.                                                                                                    |
| Confirm your account through er                                                         | Email Address: example@mail.com                                                                                                    |
|                                                                                         | You must verify your email address before you can log in. A verification<br>email has been sent to you, please open it and click the link inside.                                                                                                    |
| After you click the Register button,<br>you will see this screen. Click <b>Finish</b> : |                                                                                                    |
|                                                                                         |                                                                                                    |
|                                                                                         |                                                                                                    |
|                                                                                         |                                                                                                    |
|                                                                                         | Finish                                                                                                    |

You must verify your email address to complete the registration process.

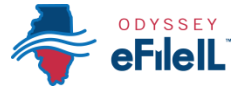

- 1. Log-in to the email account you listed during registration to see the verification email.
- 2. Open the email and click the link to confirm your email address. The email will look like this:

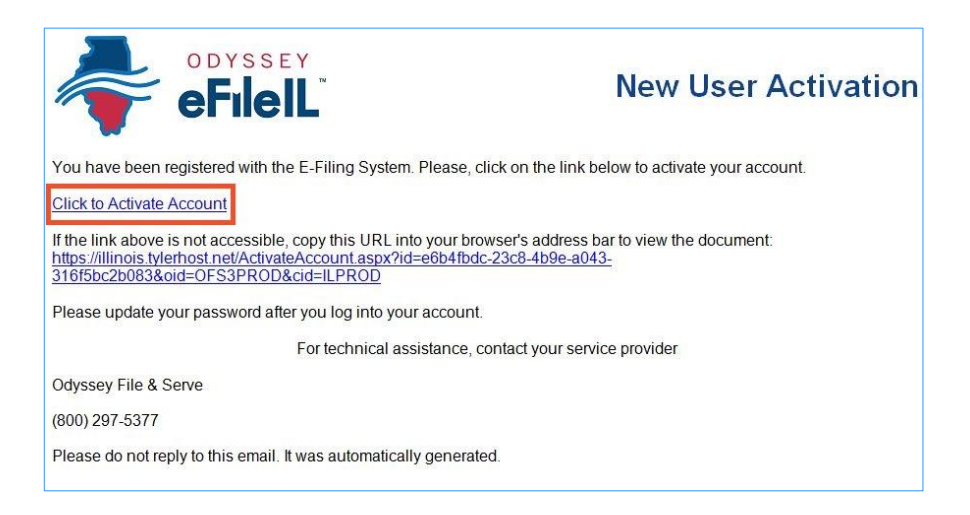

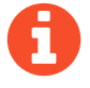

The email will be from <u>no-reply@tylerhost.net</u>. If you do not see the email in your inbox, check your junk mail or spam folder in your email account.

3. Click on Click to Activate Account.

A page will open with confirmation that your account has been created. It will look like this:

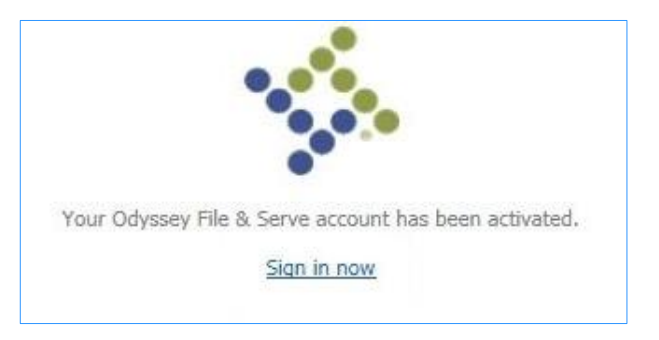

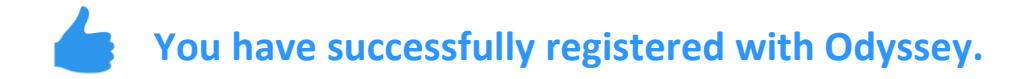